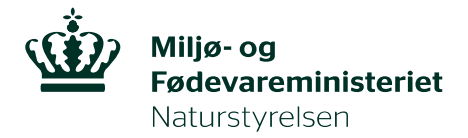

## App til at finde kontaktoplysninger på lodsejer

Vejledning til installation af app – maj 2020

Miljøstyrelsen har i samarbejde med Schweiss-sekretariatet lavet første version af en app til Schweissregistrets hundeførere (der er altså nogle "skønhedsfejl", men funktionaliteten bør være i orden). Formålet er at hjælpe hundeførerne med at finde kontaktoplysninger på lodsejeren, hvor hundeføreren står.

Appen bruger først et matrikelkort til at finde adressen på den lodsejer, der ejer grunden, du står på – dernæst slår den lodsejerens adresse op på enten krak.dk eller 118.dk. Det betyder, at hvis der er en lodsejer, der har hemmeligt telefonnummer, vil dette ikke kunne findes via appen.

Appen kan kun installeres på androidtelefoner. Har du fx en iPhone, kan du bruge en webapp.

Webapp (linket sættes ind i en browser på telefonen, og appen åbner i browseren): <u>https://kms.maps.arcgis.com/apps/webappviewer/index.html?id=721adc6dboff4e8fa36a784dbc504962</u>

Download app'en her (appen kan kun bruges til android, og hentes ned på din telefon): <u>https://schweiss.dk/sites/default/files/app/S2c4h6H7u8n7d3-v2.apk</u>.

Brugernavn: mst\_2019 (MÅ IKKE VIDEREGIVES) Adgangskode: mfvm.2019 (MÅ IKKE VIDEREGIVES)

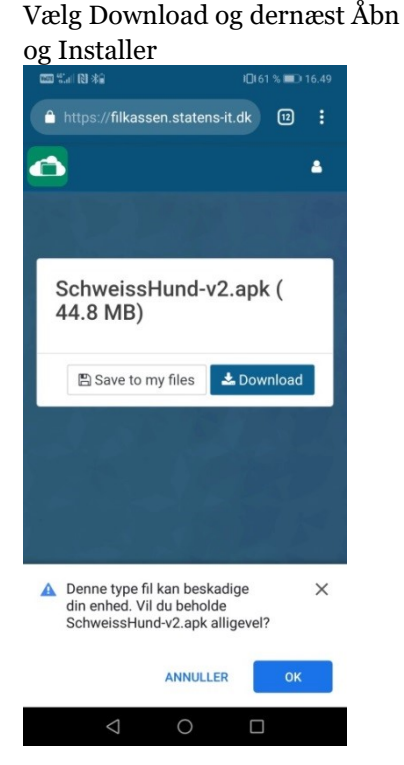

Når du åbner appen, ser det sådan ud. Tryk på start.

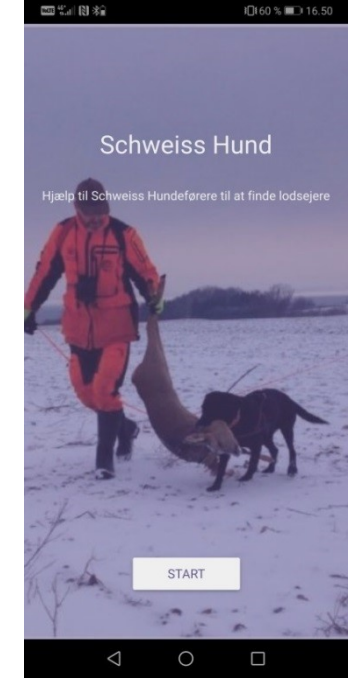

Du skal logge ind med brugernavn og adgangskode. Logger du ikke ind, får du ikke adgang til matrikelkortet. Du skal logge ind, hver gang du åbner appen.

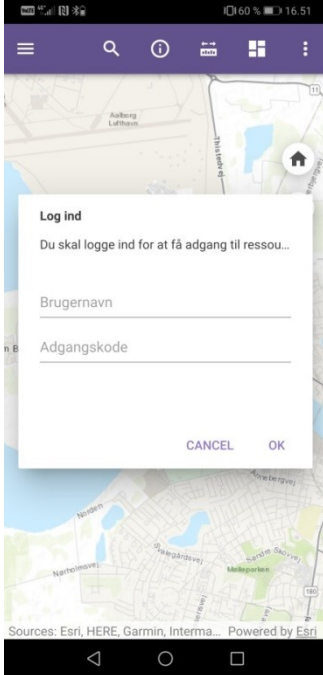

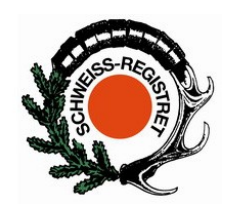

Det er vigtigt at give tilladelse, da appen ellers ikke virker. Hvis dette vindue ikke kommer frem, gå da videre til næste billede.

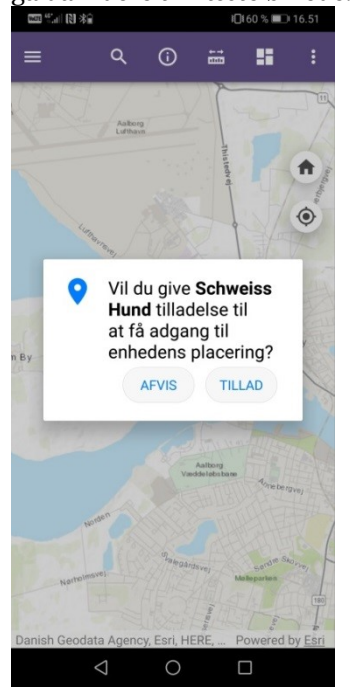

Har du valgt linket til krak.dk, åbner denne blå side, og du skal trykke på den skrå pil (markeret med gul cirkel) for at komme til krak.dk.

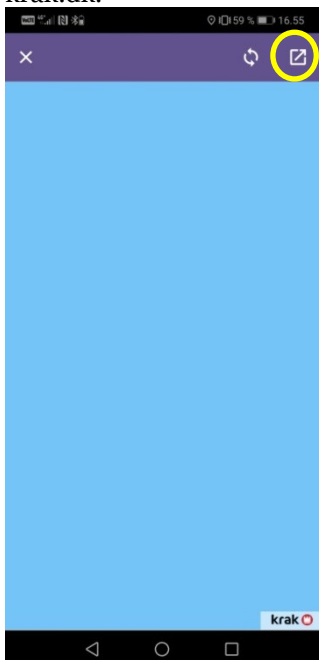

Tryk på cirklen (markeret med gul cirkel) for at finde, hvor du står. Har du ikke tidligere skullet give tilladelse til at appen får adgang til enhedens placering, vil det vindue komme op nu.

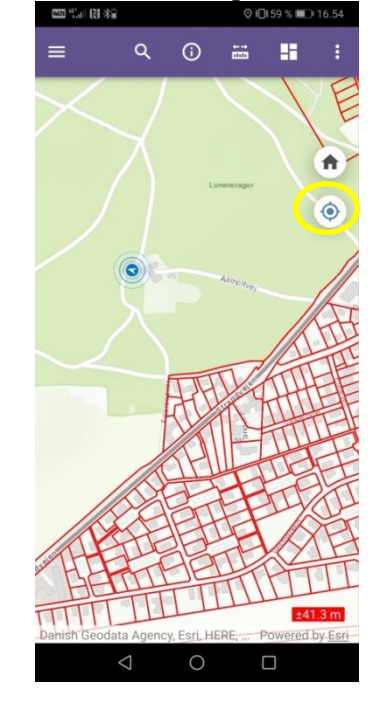

Tryk på kortet, hvor du står og vælg link til krak eller 118.

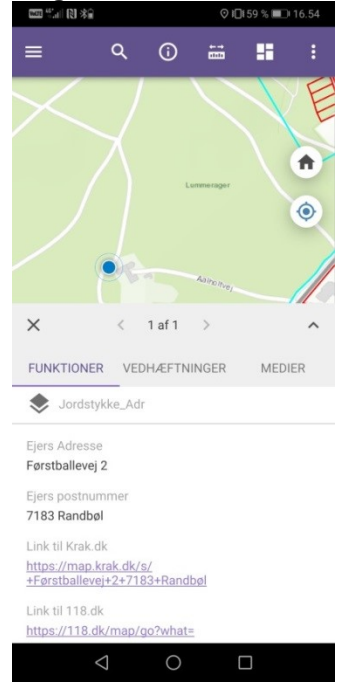

## Nu kan du trykke på "Personer" eller "Firmaer" og finde

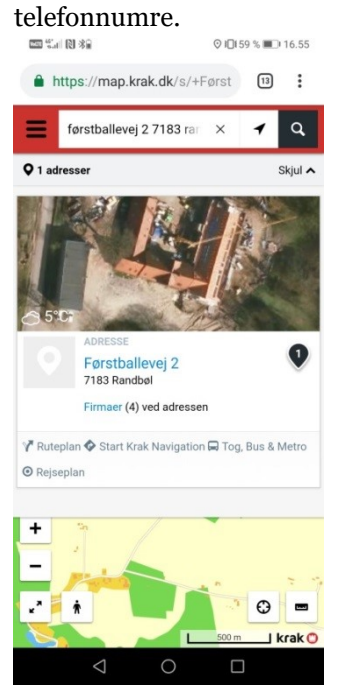

Har du valgt linket til 118.dk, kommer dette vindue op.

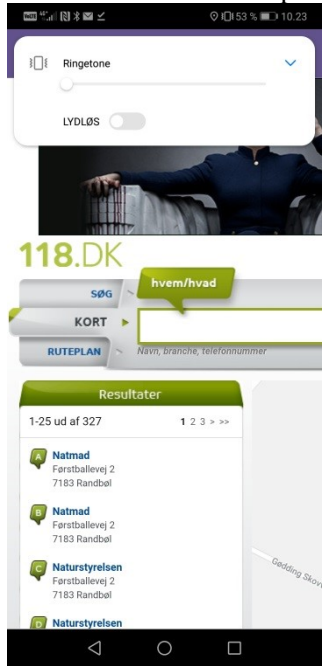